## 0 0 1G\_wifi - Bug #3414

## 

04/25/2025 17:25 - 🛛 🖓 🖓

"RPCMethod":"DeleteObject", "ID":"30e06488-efd0-484f-ac63-236061eb802b", "Sequenceld":"1234ABCD", "ServiceName":"com.ctc.igd1". "ObjectPath":"/com/ctc/igd1/Config/LANHosts/vvv" "RPCMethod":"PropertiesChanged", "ID":"30e06488-efd0-484f-ac63-236061eb802b", "Sequenceld":"1234ABCD", "ServiceName":"com.ctc.igd1" "ObjectPath":"/com/ctc/igd1/Info/WiFi" "Enable": "1" ł , 15.0000000 16.00Postman0000000WiFi00000000000000002.4G05G00000002.4G05G00 { "RPCMethod":"CallMethod", "ID":"30e06488-efd0-484f-ac63-236061eb802b", "Sequenceld":"1234ABCD", "ServiceName":"com.ctc.igd1", "ObjectPath":"/com/ctc/jgd1/Info/WiFi". "InterfaceName":"com.ctc.igd1.WiFiInfo", "MethodName":"ChannelCollectionRequest", "Params":["2.4G"] ł "RPCMethod":"PropertiesChangedNotification","ID":"", "Time":"time"([]][][]]20140726132355)", "ObiectPath":"%s", "InterfaceName":"%s","Properties":[{"name1":"val1"}, {"name2":"val2"}] , 18.00Postman00000000WiFi0000000000000000002.4G05G00000002.4G05G00 { "RPCMethod":"CallMethod", "ID":"30e06488-efd0-484f-ac63-236061eb802b". "SequenceId":"1234ABCD", "ServiceName":"com.ctc.igd1" "ObjectPath":"/com/ctc/igd1/Info/WiFi", "InterfaceName":"com.ctc.igd1.WiFiInfo", "MethodName":"ChannelCollection", "Params":["2.4G"] 0000000 ппппп 1.002000000000 6.001300000000000000000 7.001500000000 пппп 10004000640Ianhost000000000100002000300ms0 1 2.4G000000

## History

#1 - 05/14/2025 16:41 - 🛛 🖓

- Status changed from New to Resolved

Commits: 06fbc05b lanhost get00pthread\_mutex\_lock00000000100%0000300ms